#### Make a Lightsail account by visiting this URL:

https://aws.amazon.com/lightsail/

after logged in, you'll get the Lightsail home page. If not please the following URL to navigate to the Lightsail Home Page

https://lightsail.aws.amazon.com/ls/webapp/home/instances

#### Then, click on the "Create Instance" button to create a new Lightsail instance.

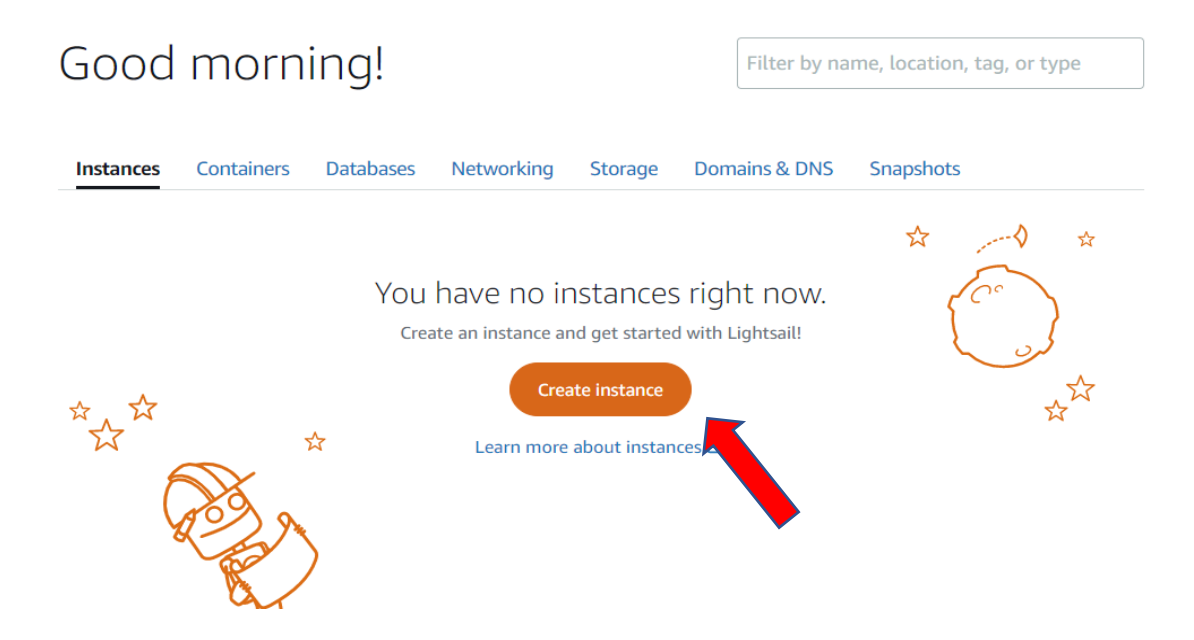

A new page will appear. Set the instance location as you prefer or keep the "Virginia, Zone A". Remember this location. It'll be used to find the SSH key.

Then select the "Linux/Unix" option and then select the "LAMP (PHP 8)" option.

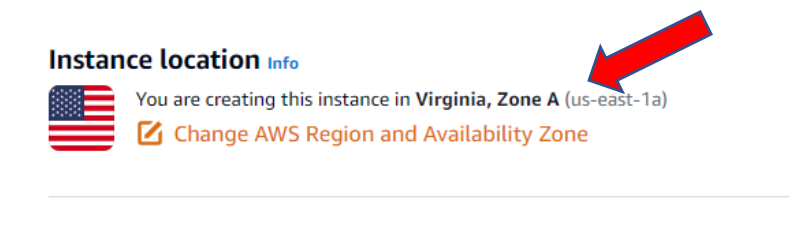

#### Pick your instance image Info

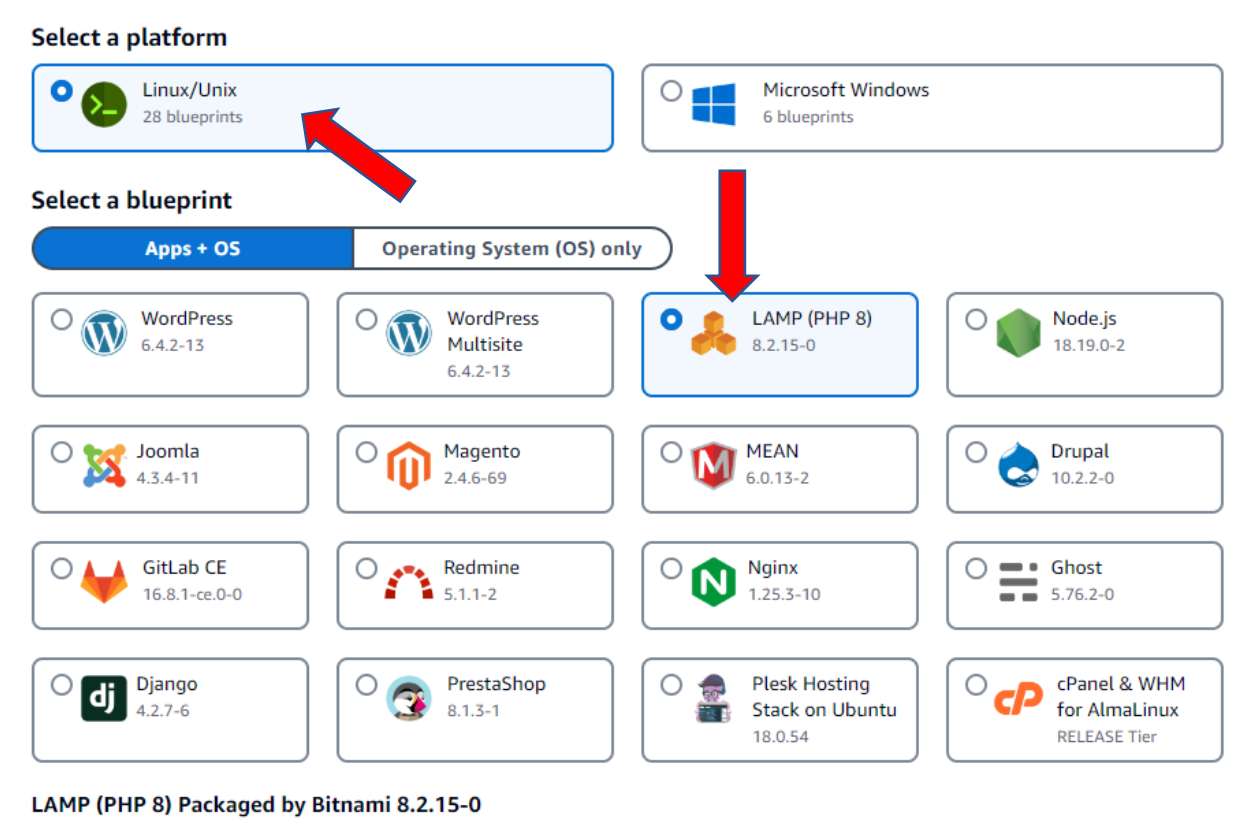

LAMP with PHP 8.X packaged by Bitnami enables you to quickly start building your websites and applications by providing a coding

Scroll down to the page. Then select the price plan. You can start with the \$5 plan and upgrade it later if you server is overloaded.

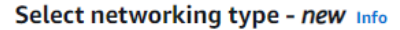

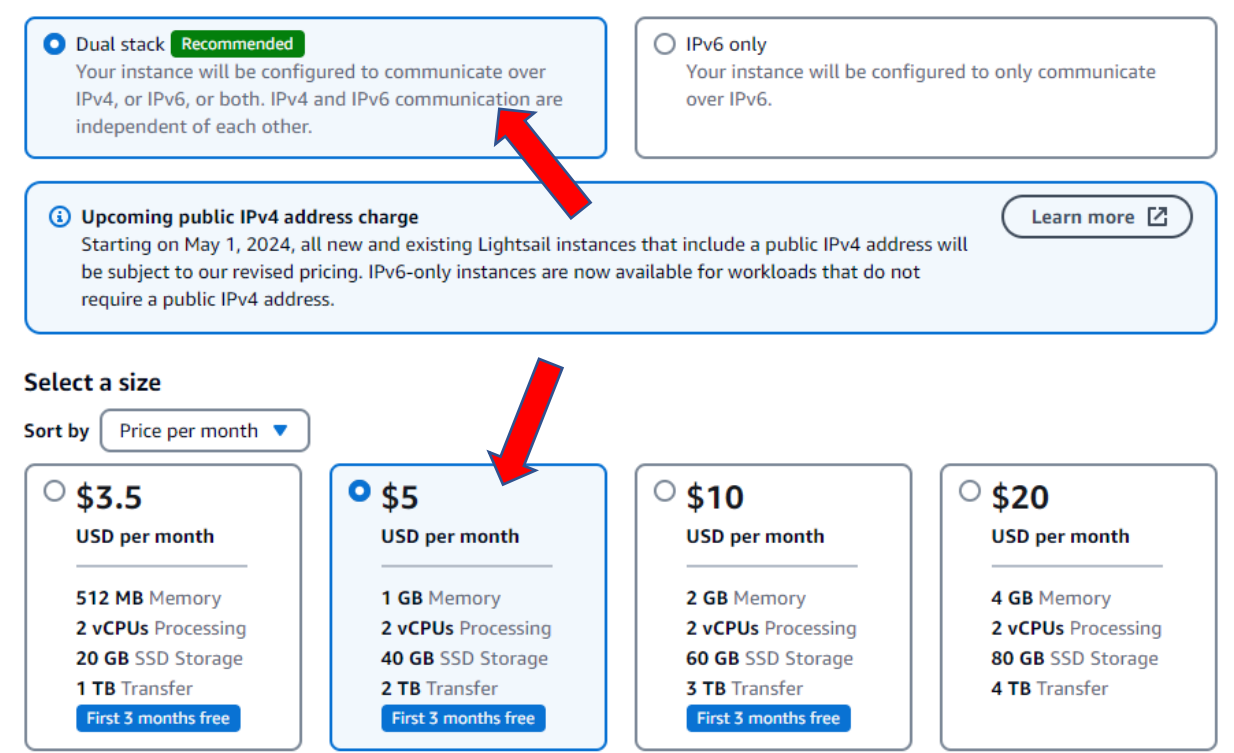

Then, give any name for the instance and click on the "Create Instance" button.

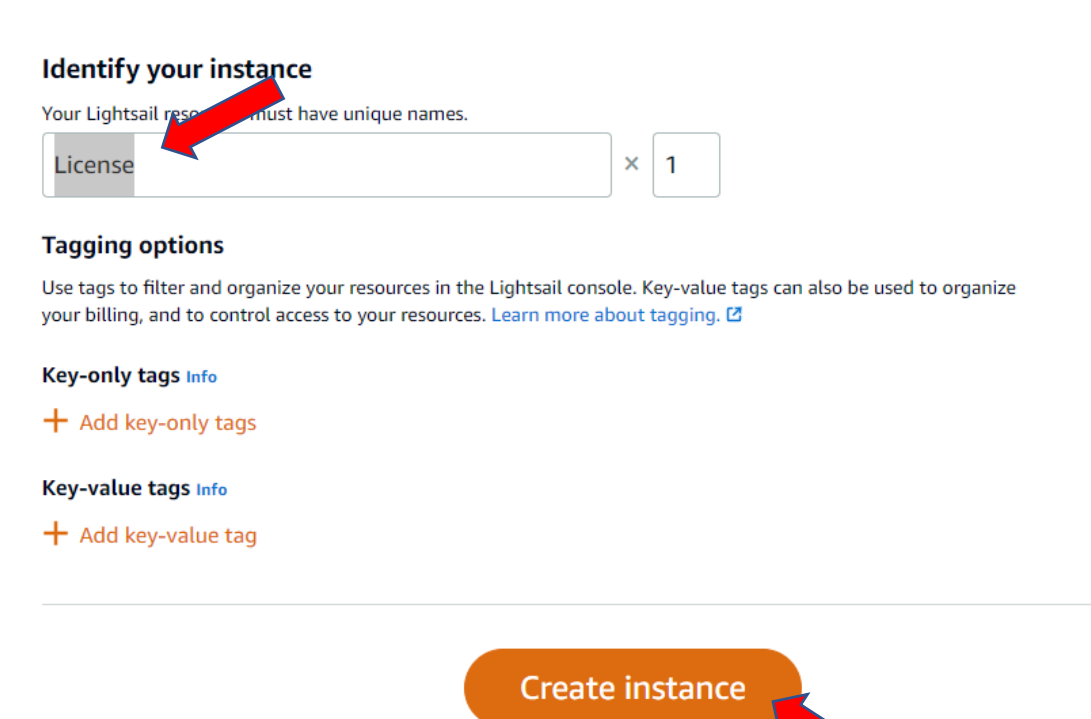

You will be redirected to the Lightsail home page and your Lightsail instance will be ready in a few minutes.

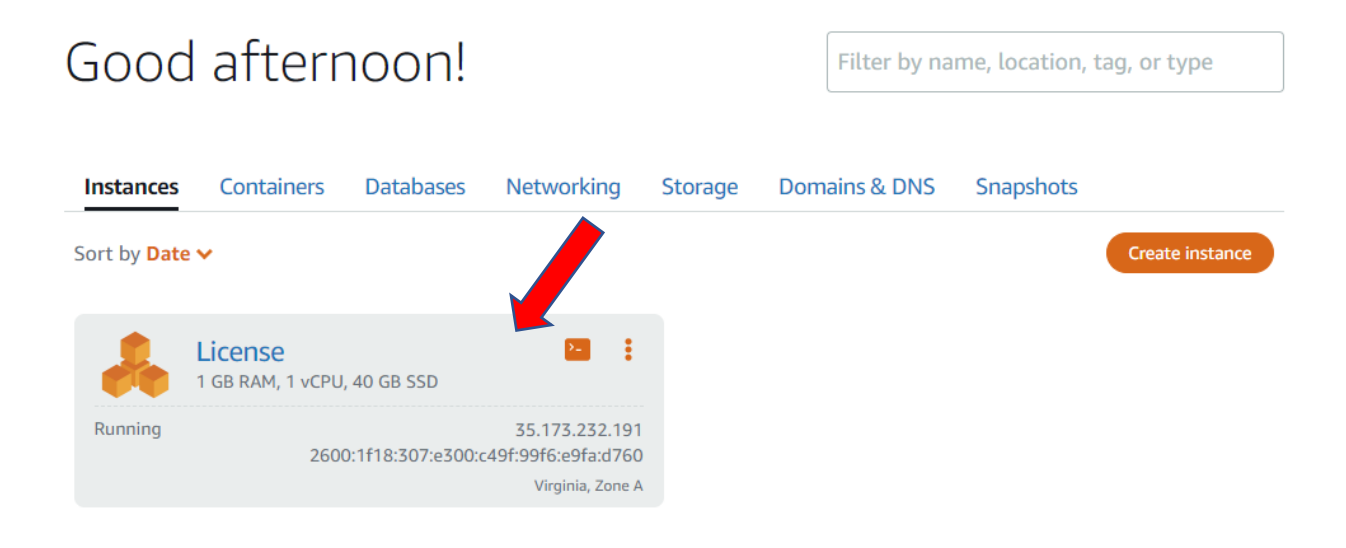

## Create a Static IP

Click on the title of your newly created Lightsail instance.

## Good afternoon!

Filter by name, location, tag, or type

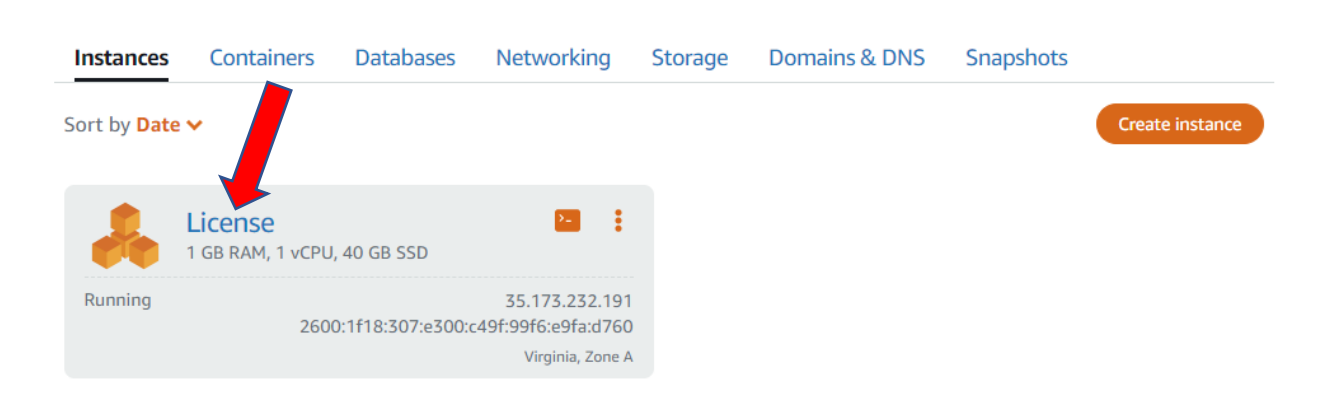

You'll be navigated into the instance page, then select the "Networking" Tab to create a static IP.

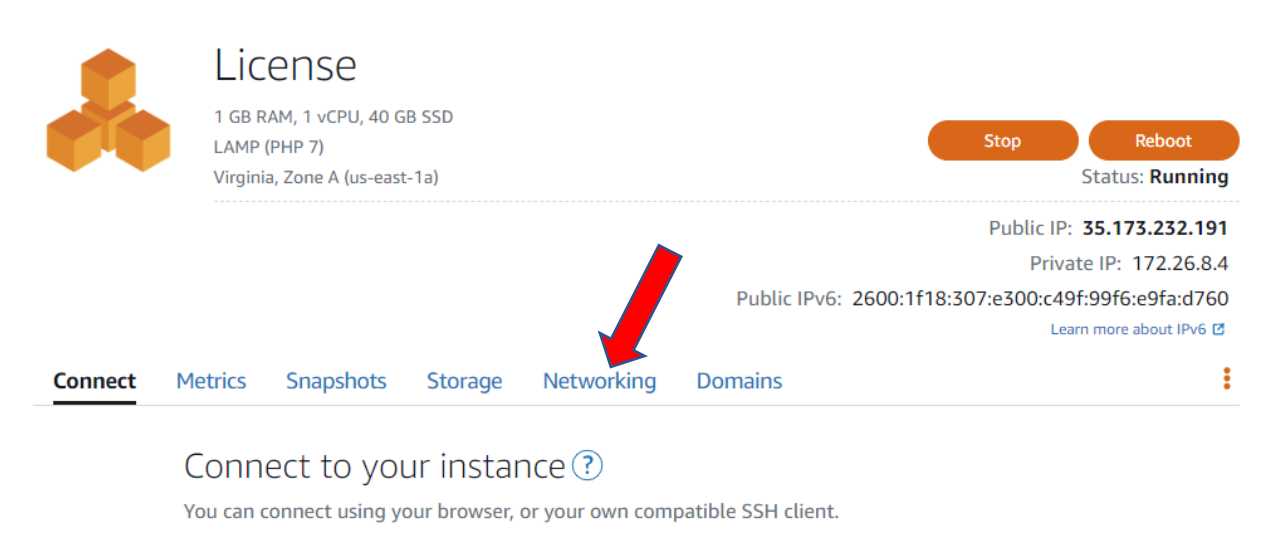

#### Use your browser

Connect using our browser-based SSH client

Connect using SSH

You'll see the current public IP address on this page. This IP address will be changed if you restarted the instance. That's why we need to create a static IP. Static IP won't change. you can use it forever.

Click on the 'Attach Static IP' link to create a static IP.

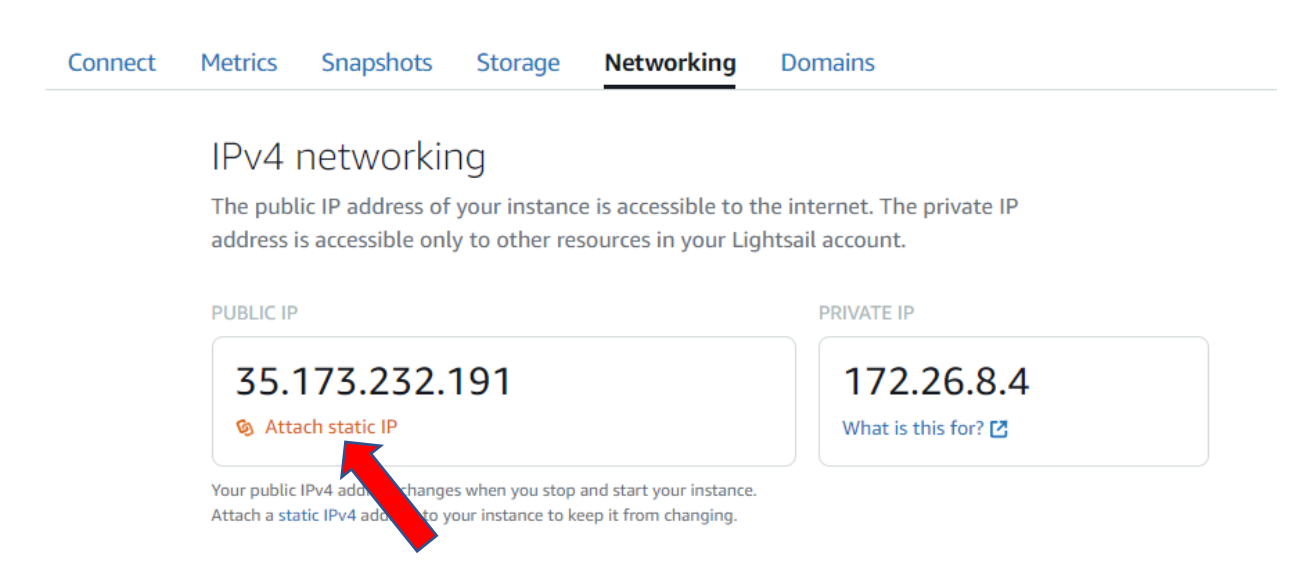

A new window will appear when you click on the 'Attach Static IP' link. Enter a name for the static IP (You can leave the default name) and click on the "Create and attach" button.

| Create and attach a static IP                                                                                     |
|----------------------------------------------------------------------------------------------------|
| Create and attach a <b>Static IP</b> as a stable endpoint before assigning a domain to <b>License</b> .           |
| Identify your static IP<br>Your Lightsail resources must have unique names.   Staticlp-License                    |
| Name can contain letters and numbers; hyphen (-), period (.) and<br>underscore (_) characters can separate words. |
| Cancel Create and attach                                                                                          |

You'll get a confirmation window as below after creating the static IP.

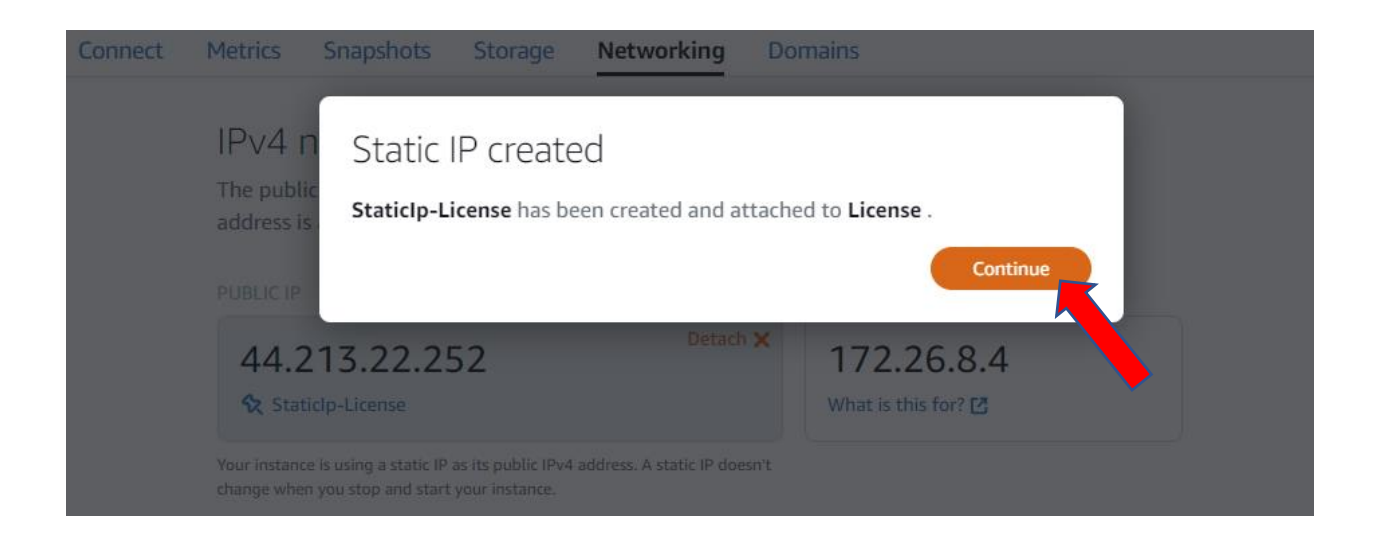

Close the confirmation window by click on the "Continue" button. Then you'll see a new IP address is created and attached into your Lightsail instance.

### IPv4 networking

The public IP address of your instance is accessible to the internet. The private IP address is accessible only to other resources in your Lightsail account.

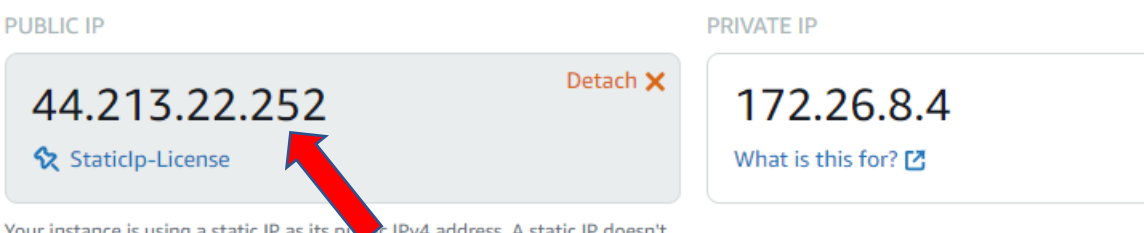

Your instance is using a static IP as its poor IPv4 address. A static IP doesn't change when you stop and start your instance.

# Get the SSH Key

Click on the "Account" menu and click on the "Account" menu on the top-right corner. This will open the accounts page.

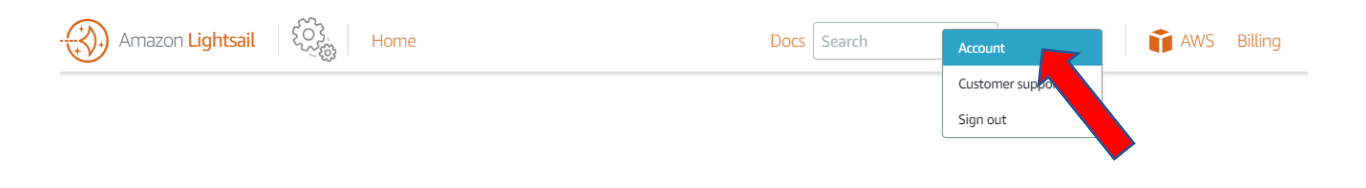

Then click on the "SSH Keys" tab. You'll see the SSH keys under the "Default keys" section.

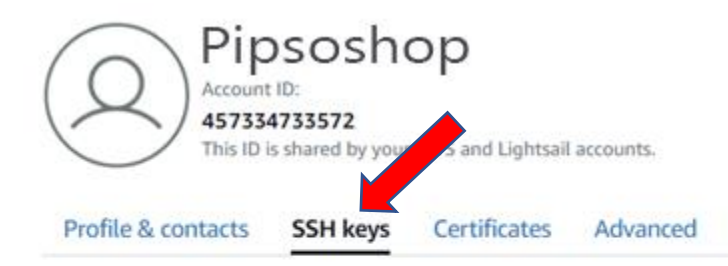

### SSH keys ?

SSH works by creating a public key and a private key that match the remote server to an authorized user. Using that key pair, you can connect to your Lightsail instance using a browser-based SSH terminal.

Learn more about SSH keys 🖸

#### Custom keys

Create a key, or upload an existing public key to the AWS Region where you have resources.

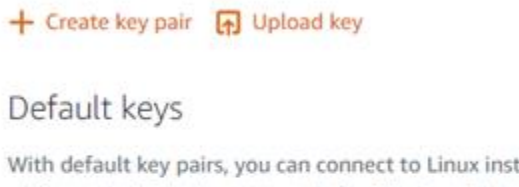

With default key pairs, you can connect to Linux instances using an SSH client, and retrieve administrator passwords for Windows instances.

You can download or delete your default key pairs. You can create one default key per AWS Region where you previously created resources.

| + Create key pair |             |                         |     |   |
|-------------------|-------------|-------------------------|-----|---|
| Region name 🛩     | Region code | Created                 |     |   |
| Uirginia          | us-east-1   | July 3, 2019 at 7:48 PM | (世) | Ù |

©2008-2022, Amazon Web Services,

Click on the download button ڬ under the correct region. The SSH key will start to download.

Finally, send us the downloaded SSK key file and the static IP address to get started.